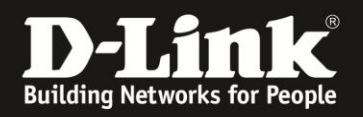

**@**▼ ×

## Anleitung zum Abspeichern und Installieren der Konfiguration

Für DCM-704

Haben Sie in Ihrem DCM-704 Einstellungen vorgenommen, können Sie sie auf einen lokalen Datenträger sichern und diese auch wieder bei Bedarf in das DCM-704 installieren.

1. Greifen Sie per Webbrowser auf die Konfiguration des DCM-704 zu. Die Standardadresse ist <u>http://192.168.0.1</u>.

2. Loggen Sie sich in die Konfiguration des DCM-704 ein.

Als "Benutzername" geben Sie **admin** ein.

Als "Passwort" geben Sie **password** ein. Dies ist das Standardpasswort. Sollten Sie es geändert haben, geben Sie Ihr geändertes Passwort bitte ein.

## Klicken Sie auf Anmelden.

| 🥹 Residential Gateway Log               | sut - Mozilla Firefox                                                                                                    |
|-----------------------------------------|----------------------------------------------------------------------------------------------------|
| Datei Bearbeiten Ansicht                | Ghronik Lesezeichen Extras Hife                                                                                                    |
| + > A % 8                               | ) 192.168.0.1 👜 😭 ⊽ C 🖁 🐨 Google 🔎                                                                                                    |
| <b>D</b> 192.168.0.1 <b>D</b> 192.168.0 | ).50 D 192.163.1.1 🗌 192.168.15.1 🗍 DFL 🔯 DFL-160 🗍 DSL-321 🗍 DSL-380T 🦳 DynONS 📢 SheldsUPI 🚳 Speedtest.net 🌒 UM Speedtest 👿 DNS Resolver Check D version.bxt D info.bxt 🔷 »                               |
| D Residential Gateway Logout            | +                                                                                                    |
|                                         |                                                                                                    |
|                                         | Anmelden                                                                                                    |
| D-Link                                  | Anmelden<br>Bitte geben Sie Benutzername und Passwort ein um sich anzumelden.                                                                                                    |
|                                         | Benutzername  Passwort Anmelden Your default user name and password for logging in to these web pages are "admin" and "password". Please change your password under the [Security] menu in order to manage |
|                                         | your gateway device safely.<br>Der Standardbenutzername ist "admin" und das Standardpasswort ist "password". Zur Verbesserung der Sicherheit ändern Sie bitte das Passwort im [Security]-Menü.             |
|                                         |                                                                                                    |
|                                         |                                                                                                    |

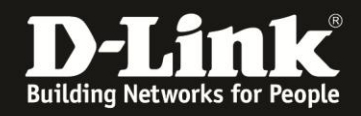

▲ @+ ×

3. Wählen Sie oben das Menü Grundeinstellungen und links das Menü Backup aus.

4. Klicken Sie auf **Backup**, um die Konfiguration auf einen lokalen Datenträger abzuspeichern.

Möchten Sie eine abgespeicherte Konfigurationsdatei installieren, klicken Sie auf **Durchsuchen** und wählen die Konfigurationsdatei auf Ihrem lokalen Datenträger aus. Klicken Sie dann auf **Wiederherstellen**.

| Residential Gateway Configuration: I                    | Basic - Backup/Restore Settings - Mo                                                | zilla Firefox                                                        |                                                                  |                    |                                          | <u>_ 5 ×</u>                                      |  |
|---------------------------------------------------------|-------------------------------------------------------------------------------------|----------------------------------------------------------------------|------------------------------------------------------------------|--------------------|------------------------------------------|---------------------------------------------------|--|
| Datei Bearbeiten Ansicht Chronik L                      | Lesezeichen E <u>x</u> tras <u>H</u> ilfe                                           |                                                                      |                                                                  |                    |                                          |                                                   |  |
| 🔶 🔶 🏠 😵 🕘 192.168.0.1/RgBackup.asp                      |                                                                                     |                                                                      |                                                                  |                    | 🚍 🏠 🔻 😋 🔀 🗝 Google 🛛 🔎                   |                                                   |  |
| <b>D</b> 192.168.0.1 <b>D</b> 192.168.0.50 <b>D</b> 193 | 2.168.1.1 🗌 192.168.15.1 🗍 DFL 🦉                                                    | DFL-160 () DSL-321                                                   | DSL-380T DynDNS                                                  | 🔓 ShieldsUP! 🔞 Spi | eedtest.net 🥥 UM Speedtest 😈 DNS Resolve | er Check <b>D</b> version.txt <b>D</b> info.txt » |  |
| <b>D</b> Residential Gateway Configuration: Basic       | -B +                                                                                |                                                                      |                                                                  |                    |                                          |                                                   |  |
| Status Grundeins                                        | stellungen Erweiterte                                                               | Firewall                                                             | Wireless                                                         | MTA                | Abmelden                                 |                                                   |  |
| D-Link<br>Setup<br>DHCP<br>Backup                       | Grundeinstellung<br>Backup/ Einstellunge<br>Dieser Seite erlaubt es Ihre<br>Durchsu | gen<br>en wiederhers<br>aktuelle Einstellur<br>uchen. Wiederher<br>E | s <b>tellen</b><br>ng lokal auf Ihren PC 2<br>rstellen<br>3ackup | zu sichern, oder e | ine vorherige Konfigurationsdatei v      | wiederherzustellen.                               |  |

•